## Procédure d'abonnement en ligne

## EMPLOYÉS RÉMUNÉRÉS PAR LE CIUSSSE

| Rendez-vous à l'adresse : https://cius                                                                                                    | sse-chus.spaq.com supporté par Chrome, Firefox, Edge et Safari                                                                                                    |
|----------------------------------------------------------------------------------------------------|----------------------------------------------------------------------------------------------------|
| Ayez en main :                                                                                                    | Numéro de plaque                                                                                                    |
| <ul> <li>Votre ou vos numéro(s) de plaque(<br/>d'immatriculation (si vous utilisez u<br/>d'immatriculation, n'inscrivez pas l<br/>dernier chiffre).</li> <li>Un spécimen de chèque ou votre contra de services de la service de la service de la ser</li></ul> | s)<br>in certificat<br>e tiret et le<br>arte de crédit.<br>botto de remove<br>certificat<br>e tiret et le<br>arte de crédit.<br>botto de remove<br>botto de remove<br>certificat<br>LARUE PRIJEROE<br>1978 3,2 L 1000<br>remove<br>22345678912345678<br>botto de remove<br>remove<br>remov |
| Création de votre compte                                                                                                    |                                                                                                    |
| ÉTAPE 1.                                                                                                    |                                                                                                    |
| Bienvenue                                                                                                    |                                                                                                    |
| Société Parc-Auto du Québec                                                                                                    |                                                                                                    |
| CIUSSS DE L'ESTRIE - CHUS                                                                                                    |                                                                                                    |
| Connexion                                                                                                    |                                                                                                    |
| Connexion via adresse courriel et mot de passe<br>Adresse courriel                                                                                                    | Appuyez sur « Créer un compte »①.                                                                                                    |
|                                                                                                    |                                                                                                    |
| Mot de passe                                                                                                    |                                                                                                    |
| Mot de passe perdu?                                                                                                    |                                                                                                    |
| Continuer                                                                                                    |                                                                                                    |
| ① Créer un compte                                                                                                    |                                                                                                    |
| ÉTAPE 2.                                                                                                    |                                                                                                    |
| Bienvenue                                                                                                    |                                                                                                    |
| Société Parc-Auto du Québec                                                                                                    |                                                                                                    |
| CIUSSS DE L'ESTRIE - CHUS                                                                                                    | Indiquez votre courriel et créez un mot de passe (8 caractères minimum) puis appuvez                                                                                                    |
| Ouverture de compte                                                                                                    | sur « Continuer » ①. Vous devez conserver ces informations qui vous serviront à accéder                                                                                                    |
| Adresse courriel                                                                                                    | à la plateforme au besoin pour effectuer des                                                                                                    |
| Mot de passe                                                                                                    | changements.                                                                                                    |
| Confirmation du mot de passe                                                                                                    |                                                                                                    |
| Continuer Retour au formulaire de connexion                                                                                                    |                                                                                                    |
|                                                                                                    |                                                                                                    |

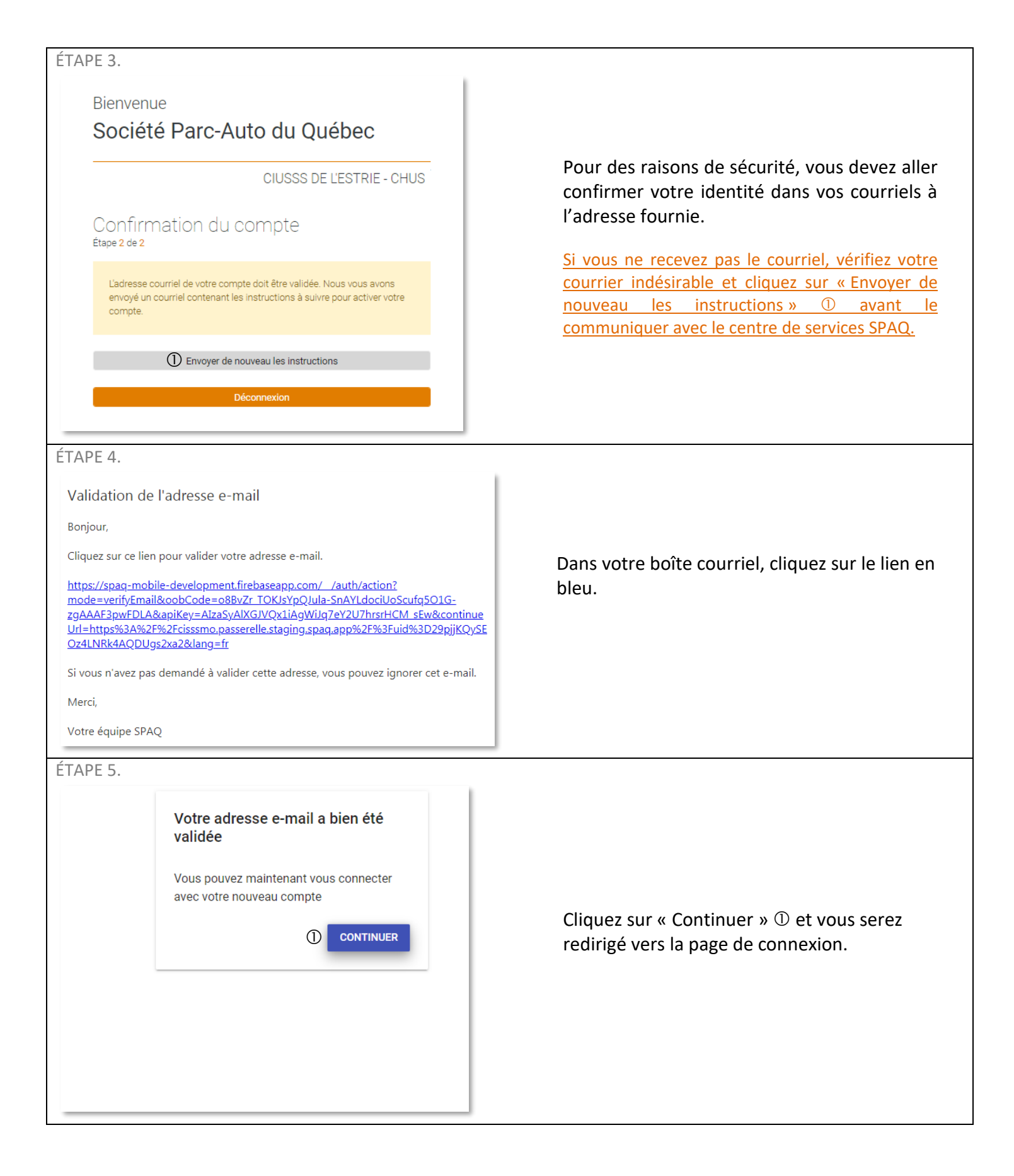

| PE 1.                                                                                                    |                                                                                                    |  |  |  |
|----------------------------------------------------------------------------------------------------|----------------------------------------------------------------------------------------------------|--|--|--|
| Bienvenue<br>Société Parc-Auto du Québec                                                                                                    |                                                                                                    |  |  |  |
| CIUSSS DE L'ESTRIE - CHUS                                                                                                    |                                                                                                    |  |  |  |
| Connexion<br>Connexion via adresse courriel et mot de passe<br>Adresse courriel                                                                                                    | Entrez votre courriel et le mot de passe créé<br>lors de la création de votre compte puis<br>cliquez sur « Continuer » ①.        |  |  |  |
| Mot de passe Mot de passe perdu?                                                                                                    |                                                                                                    |  |  |  |
| Continuer<br>Créer un compte                                                                                                    |                                                                                                    |  |  |  |
|                                                                                                    |                                                                                                    |  |  |  |
| CIUSSS DE L'ESTRIE - CHUS   Genre   Genre Prénom     Adresse ligne 1 # app.     Adresse ligne 2     Province Code postal     Province Code postal     Ville Province     Ville Province     Edéphone mobile Langue     Code postal     Téléphone mobile     Langue     Code postal     Téléphone mation     Ext.     Champ requis     Téléphone su travail     Image: Image: | Complétez vos informations personnelles<br>puis cliquez sur « Mettre à jour » ①.<br>Uniquement lors de votre première connexion. |  |  |  |

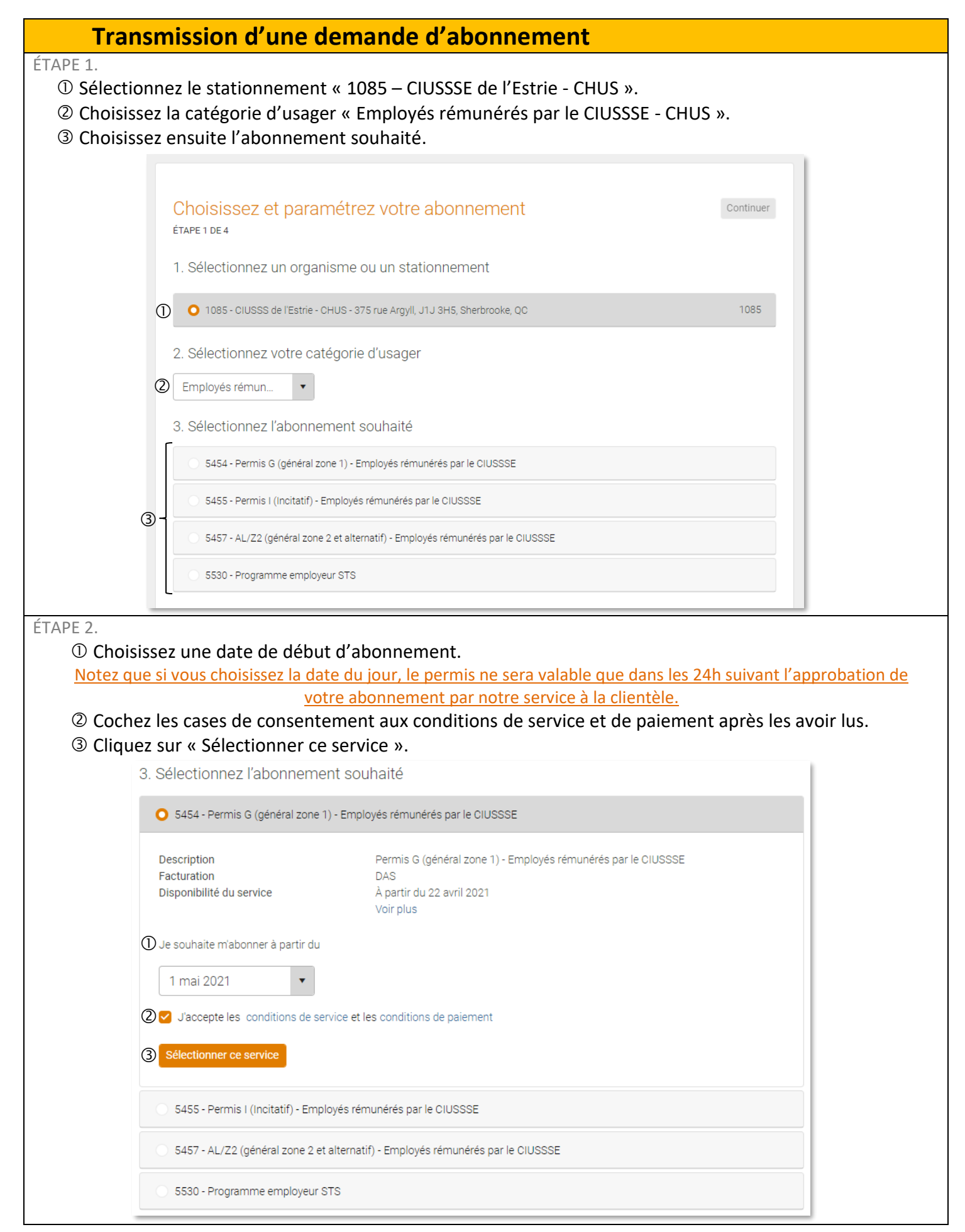

| Notez qu                                                                                                    | <u>'il est de votre responsa</u>                                                                                                    | bilité de tenir à jou                                                                                                    | r les informations                                | <u>de vos vé</u>     | hicules dans votre de                                         | <u>ossier. En ef</u> |
|----------------------------------------------------------------------------------------------------|----------------------------------------------------------------------------------------------------|----------------------------------------------------------------------------------------------------|---------------------------------------------------|----------------------|---------------------------------------------------------------|----------------------|
| la verifica                                                                                                    | ition de la validite de vo                                                                                                    | tre permis de static                                                                                                    | onnement se fait p                                | ar ces info          | ormations.                                                    |                      |
|                                                                                                    | 4. Ajoutez le(s) véhicule                                                                                                    | es que vous utiliserez                                                                                                    | lors de vos stationn                              | ements: (N           | faximum 2 véhicules)                                          |                      |
|                                                                                                    |                                                                                                    |                                                                                                    |                                                   |                      |                                                               |                      |
|                                                                                                    |                                                                                                    |                                                                                                    |                                                   |                      |                                                               |                      |
|                                                                                                    |                                                                                                    | Aucun vé                                                                                                    | hicule n'est enregistré<br>au compte.             |                      |                                                               |                      |
|                                                                                                    |                                                                                                    |                                                                                                    |                                                   |                      |                                                               |                      |
|                                                                                                    | Année                                                                                                    |                                                                                                    |                                                   |                      |                                                               |                      |
|                                                                                                    | Marque                                                                                                    |                                                                                                    |                                                   |                      |                                                               |                      |
|                                                                                                    | Marque                                                                                                    |                                                                                                    |                                                   |                      | •                                                             |                      |
|                                                                                                    | Sélectionner ou inscrire un modèle                                                                                                    |                                                                                                    |                                                   |                      |                                                               |                      |
|                                                                                                    | Sélectionner ou inscrire                                                                                                    | e un modèle                                                                                                    |                                                   |                      | •                                                             |                      |
|                                                                                                    | Couleur                                                                                                    |                                                                                                    |                                                   |                      |                                                               |                      |
|                                                                                                    |                                                                                                    |                                                                                                    |                                                   |                      |                                                               |                      |
|                                                                                                    | Numéro d'immatriculation                                                                                                    |                                                                                                    |                                                   |                      |                                                               |                      |
|                                                                                                    |                                                                                                    |                                                                                                    |                                                   |                      |                                                               |                      |
|                                                                                                    |                                                                                                    |                                                                                                    | Continuer                                         |                      |                                                               |                      |
|                                                                                                    |                                                                                                    |                                                                                                    | Continuer                                         |                      |                                                               |                      |
| E 4.                                                                                                    |                                                                                                    |                                                                                                    | Continuer                                         |                      |                                                               |                      |
| E 4.<br>① Vérifi                                                                                                    | ez que les information                                                                                                    | ns préalablement o                                                                                                    | Continuer<br>enregistrées sont                    | t les boni           | nes.                                                          |                      |
| ©E 4.<br>① Vérifi<br>Cor                                                                                                    | ez que les information<br>nplétez les inform                                                                                                    | ns préalablement d<br>nations nécessa                                                                                                    | continuer<br>enregistrées sont<br>aires à l'abonr | t les boni<br>nement | nes.<br>Précédent Co                                          | ntinuer              |
| e 4.<br><b>Vérifi</b><br>Cor<br>Étape                                                                                                  | ez que les information<br>nplétez les inform<br>2DE 3                                                                                                    | ns préalablement d<br>nations nécessa                                                                                                    | Continuer<br>enregistrées sont<br>aires à l'abonr | t les boni<br>nement | nes.<br>Précédent Co                                          | ntinuer              |
| E 4.<br>(1) Vérifi<br>Cor<br>Étape<br>Genre                                                                                            | ez que les information<br>nplétez les inform<br>2 DE 3                                                                                                    | ns préalablement d<br>nations nécessa<br>Prénom                                                                                                    | Continuer<br>enregistrées sont<br>aires à l'abonr | t les boni<br>nement | nes.<br>Précédent Co                                          | ntinuer              |
| PE 4.<br>① Vérifi<br>COP<br>ÉTAPE<br>Genre<br>Hon                                                                                      | ez que les information<br>nplétez les inform<br>2 DE 3                                                                                                    | ns préalablement d<br>nations nécessa<br>Prénom<br>John                                                                                                    | continuer<br>enregistrées sont<br>aires à l'abonr | t les boni<br>nement | nes.<br>Précédent Co                                          | ntinuer              |
| TE 4.<br>① Vérifi<br>Cor<br>ÉTAPE<br>Genre<br>Hon<br>Adress                                                                            | ez que les information<br>nplétez les inform<br>2 DE 3<br>nme<br>se ligne 1                                                                                                    | ns préalablement d<br>nations nécessa<br>Prénom<br>John                                                                                                    | continuer<br>enregistrées sont<br>aires à l'abonr | t les boni<br>nement | nes.<br>Précédent Co                                          | ntinuer              |
| E 4.<br>(1) Vérifi<br>Cor<br>ÉTAPE<br>Genre<br>Hon<br>Adress<br>134                                                                    | ez que les information<br>nplétez les inform<br>2 DE 3<br>nme<br>se ligne 1<br>5 rue                                                                                                    | ns préalablement d<br>nations nécessa<br>Prénom<br>John                                                                                                    | continuer<br>enregistrées sont<br>aires à l'abonr | t les boni<br>nement | nes.<br>Précédent Co<br>n<br># app.                           | ntinuer              |
| DE 4.<br>① Vérifi<br>COr<br>ÉTAPE<br>Genre<br>Hon<br>Adress<br>134<br>Adres                                                            | ez que les information<br>nplétez les inform<br>2 DE 3<br>nme<br>se ligne 1<br>5 rue                                                                                                    | ns préalablement d<br>nations nécessa<br>Prénom<br>John                                                                                                    | Continuer<br>enregistrées sont<br>aires à l'abonr | t les boni<br>nement | nes.<br>Précédent Co<br>n<br># app.                           | ntinuer              |
| DE 4.<br>D Vérifi<br>COr<br>ÉTAPE<br>Genre<br>Hon<br>Adress<br>134<br>Adre                                                             | ez que les information<br>nplétez les inform<br>2 DE 3<br>nme<br>se ligne 1<br>5 rue<br>sse ligne 2                                                                                      | ns préalablement d<br>nations nécessa<br>Prénom<br>John                                                                                                    | continuer<br>enregistrées sont<br>aires à l'abonr | t les boni<br>nement | nes.<br>Précédent Co<br>n<br># app.                           | ntinuer              |
| DE 4.<br>D Vérifi<br>COr<br>ÉTAPE<br>Genre<br>Hon<br>Adress<br>134<br>Adre<br>Ville<br>Qué                                             | ez que les information<br>nplétez les inform<br>2 DE 3<br>nme<br>se ligne 1<br>5 rue<br>sse ligne 2                                                                                      | ns préalablement d<br>nations nécessa<br>Prénom<br>John                                                                                                    | continuer<br>enregistrées sont<br>aires à l'abonr | t les boni<br>nement | nes.<br>Précédent Co<br>n<br># app.                           | ntinuer              |
| DE 4.<br>① Vérifi<br>Cor<br>ÉTAPE<br>Genre<br>Hon<br>Adress<br>134<br>Ville<br>Ville<br>Qué<br>Téléphor                                | ez que les information<br>nplétez les inform<br>2 DE 3<br>nme<br>se ligne 1<br>5 rue<br>sse ligne 2<br>bec<br>ne mobile                                                                  | A préalablement of the second second | enregistrées sont<br>aires à l'abonr              | t les boni<br>nement | nes.<br>Précédent Co<br>n<br># app.<br>Code postal<br>G1G 1G1 | ntinuer              |
| DE 4.<br>① Vérifi<br>COr<br>ÉTAPE<br>Genre<br>Hon<br>Adress<br>134<br>Adre<br>Ville<br>Qué<br>Téléphor<br>(000                         | ez que les information<br>nplétez les informa<br>2 DE 3<br>nme<br>se ligne 1<br>5 rue<br>sse ligne 2<br>bec<br>ne mobile<br>0) 000-0000                                                  | ns préalablement on<br>nations nécessa<br>Prénom<br>John<br>Province<br>Québec                                                                                                    | Continuer<br>enregistrées sont<br>aires à l'abonr | t les boni<br>nement | nes.<br>Précédent Co<br>n<br># app.<br>Code postal<br>G1G 1G1 | ntinuer              |
| PE 4.<br>① Vérifi<br>COr<br>ÉTAPE<br>Genre<br>Hon<br>Adress<br>134<br>Adres<br>Ville<br>Ville<br>Ville<br>Téléphor<br>(000<br>Téléphor | ez que les information<br>nplétez les inform<br>2 DE 3<br>nme<br>se ligne 1<br>5 rue<br>sse ligne 2<br>bec<br>ne mobile<br>0) 000-0000<br>ne maison                                      | ns préalablement o<br>nations nécessa<br>Prénom<br>John                                                                                                    | Continuer enregistrées sont aires à l'abonr       | t les boni<br>nement | nes.<br>Précédent Co<br>n<br># app.<br>Code postal<br>G1G 1G1 | ntinuer              |
| PE 4.<br>(1) Vérifi<br>Cor<br>ÉTAPE<br>Genre<br>Hon<br>Adress<br>134<br>Ville<br>Ville<br>Qué<br>Téléphor<br>(000<br>Téléphor<br>(000  | ez que les information<br>nplétez les information<br>2 DE 3<br>nme<br>se ligne 1<br>5 rue<br>sse ligne 2<br>bec<br>ne mobile<br>0) 000-0000<br>ne maison<br>0) 000-0000                  | Prénom John Province Québec                                                                                                    | Continuer<br>enregistrées sont<br>aires à l'abonr | t les bonn<br>nement | nes.<br>Précédent Co<br>n<br># app.<br>Code postal<br>G1G 1G1 | ntinuer              |
| PE 4.<br>① Vérifi<br>COr<br>ÉTAPE<br>Genre<br>Hon<br>Adress<br>134<br>Adre<br>Ville<br>Ville<br>Qué<br>Téléphor<br>(000<br>Téléphor    | ez que les information<br>nplétez les information<br>2 DE 3<br>nme<br>se ligne 1<br>5 rue<br>sse ligne 2<br>bec<br>ne mobile<br>0) 000-0000<br>ne maison<br>0) 000-0000<br>ne au travail | ns préalablement o<br>nations nécessa<br>Prénom<br>John<br>Province Québec                                                                                                    | Continuer enregistrées sont aires à l'abonr       | t les bonn<br>nement | nes.<br>Précédent Co<br>n<br># app.<br>Code postal<br>G1G 1G1 | ntinuer              |

② Complétez les informations additionnelles. Pour le port d'attache, vous pouvez taper un mot dans la barre de recherche pour le trouver plus rapidement.

③ Si vous avez choisi l'abonnement « Programme employeur STS », entrez le numéro de la carte à puce que vous avez en votre possession.

④ Cliquez sur « Mettre à jour ».

|          | Informations additionnelles                                                                                                    |                                                                                                    |                                                                                                    |                                                       |                    |         |  |  |
|----------|----------------------------------------------------------------------------------------------------|----------------------------------------------------------------------------------------------------|----------------------------------------------------------------------------------------------------|-------------------------------------------------------|--------------------|---------|--|--|
| ſ        | Matricule : 5 chiffres                                                                                                    |                                                                                                    |                                                                                                    |                                                       |                    |         |  |  |
|          | Port d'attache (nom et adresse du principal lieu de travail)                                                                                                    |                                                                                                    |                                                                                                    |                                                       |                    |         |  |  |
|          | Port d'attache (nom et adresse                                                                                                    | 'attache (nom et adresse du principal lieu de travail)                                                                                                    |                                                                                                    |                                                       |                    |         |  |  |
|          | Titre d'emploi                                                                                                    |                                                                                                    |                                                                                                    |                                                       |                    |         |  |  |
|          | Titre d'emploi                                                                                                    | emploi                                                                                                    |                                                                                                    |                                                       |                    |         |  |  |
|          | Service ou département                                                                                                    |                                                                                                    |                                                                                                    |                                                       |                    |         |  |  |
| 3        | Numéro de carte à puce ( obligatoire                                                                                                    | e programme STS seuler                                                                                                    | ment)                                                                                                    |                                                       |                    |         |  |  |
| <b>A</b> |                                                                                                    |                                                                                                    | Mattra à jour                                                                                                    |                                                       |                    |         |  |  |
| 4)       |                                                                                                    |                                                                                                    | Mettre a jour                                                                                                    |                                                       |                    |         |  |  |
|          |                                                                                                    |                                                                                                    |                                                                                                    |                                                       |                    |         |  |  |
|          | Récapitulatif de vo<br>étape 3 de 3                                                                                                    | otre abonnement                                                                                                    | t                                                                                                    | Précédent                                             | Transmettre ma der | mande ① |  |  |
|          | Récapitulatif de vo<br>ÉTAPE 3 DE 3<br>Coordonnées du stationner<br>Stationnement ou organisme<br>Détails du service<br>Description<br>Facturation                                                                                                    | nent ou de l'organisme<br>CIUSSS de l'Es<br>Permis G (gén<br>DAS                                                                                                    | t<br>trie - CHUS<br>éral zone 1) - Employés rér                                                                                | Précédent<br>nunérés par le CIUS                      | Transmettre ma der |         |  |  |
|          | Coordonnées du stationner         Stationnement ou organisme         Détails du service         Description         Facturation         Début de l'abonnement         Fin de l'abonnement                                                                                                    | nent ou de l'organisme<br>CIUSSS de l'Es<br>Permis G (gén<br>DAS<br>1 mai 2021<br>Indéterminée                                                                                                    | trie - CHUS<br>éral zone 1) - Employés rér                                                                                     | Précédent<br>nunérés par le CIUS                      | Transmettre ma der |         |  |  |
|          | Récapitulatif de vol         ÉTAPE 3 DE 3         Coordonnées du stationner         Stationnement ou organisme         Détails du service         Description         Facturation         Début de l'abonnement         Fin de l'abonnement         Document d'accès         Veuillez prendre note que vous to<br>Non applicable pour les sites av         Méthode de paiement                                                                                                    | ecevrez bientôt les information                                                                                                    | trie - CHUS<br>éral zone 1) - Employés rér<br>ons concernant l'obtention<br>es d'immatriculation.                              | Précédent<br>nunérés par le CIUS<br>de votre document | Transmettre ma der |         |  |  |
|          | Récapitulatif de vol         ÉTAPE 3 DE 3         Coordonnées du stationner         Stationnement ou organisme         Détails du service         Description         Facturation         Début de l'abonnement         Fin de l'abonnement         Fin de l'abonnement         Veuillez prendre note que vous t         Non applicable pour les sites av         Méthode                                                                                                    | eceevrez bientôt les information<br>DAS<br>DAS<br>DAS                                                                                                    | t<br>itrie - CHUS<br>éral zone 1) - Employés rér<br>ons concernant l'obtention<br>es d'immatriculation.                        | Précédent<br>nunérés par le CIUS<br>de votre document | Transmettre ma der |         |  |  |
|          | Récapitulatif de vol         ÉTAPE 3 DE 3         Coordonnées du stationner         Stationnement ou organisme         Détails du service         Description         Facturation         Début de l'abonnement         Fin de l'abonnement         Fin de l'abonnement         Non applicable pour les sites av         Méthode         Véhicules                                                                                                    | etre abonnement<br>nent ou de l'organisme<br>CIUSSS de l'Es<br>DAS<br>1 mai 2021<br>Indéterminée<br>recevrez bientôt les informatio<br>ec reconnaissance par plaque<br>DAS                                                                                                | t<br>trie - CHUS<br>éral zone 1) - Employés rér<br>ons concernant l'obtention<br>es d'immatriculation.                         | Précédent<br>nunérés par le CIUS<br>de votre document | Transmettre ma der |         |  |  |
|          | Récapitulatif de vol         ÉTAPE 3 DE 3         Coordonnées du stationner         Stationnement ou organisme         Détails du service         Description         Facturation         Début de l'abonnement         Fin de l'abonnement         Procument d'accès         Veuillez prendre note que vous to<br>Non applicable pour les sites av         Méthode de paiement         Méthode         Véhicules         Immatriculation                                                                                               | ecevrez bientôt les information<br>DAS<br>DAS<br>DAS<br>DAS<br>DAS<br>DAS<br>DAS<br>Marque                                                                                                    | t<br>trie - CHUS<br>éral zone 1) - Employés rér<br>ons concernant l'obtention<br>es d'immatriculation.                         | Précédent<br>nunérés par le CIUS<br>de votre document | Transmettre ma der |         |  |  |
|          | Récapitulatif de vol         ÉTAPE 3 DE 3         Coordonnées du stationner         Stationnement ou organisme         Détails du service         Description         Facturation         Début de l'abonnement         Fin de l'abonnement         Veuillez prendre note que vous t         Non applicable pour les sites av         Méthode de paiement         Véhicules         Immatriculation         ABC123                                                                                                    | etre abonnement<br>nent ou de l'organisme<br>CIUSSS de l'Es<br>DAS<br>1 mai 2021<br>Indéterminée<br>recevrez bientôt les informatio<br>ec reconnaissance par plaque<br>DAS<br>DAS<br>Marque<br>Audi                                                                       | t<br>trie - CHUS<br>éral zone 1) - Employés rér<br>ons concernant l'obtention<br>es d'immatriculation.<br>Modèle<br>A3 e-tron  | Précédent                                             | Transmettre ma der |         |  |  |
|          | Récapitulatif de vol         ÉTAPE 3 DE 3         Coordonnées du stationner         Stationnement ou organisme         Détails du service         Description         Facturation         Début de l'abonnement         Fin de l'abonnement         Poccument d'accès         Veuillez prendre note que vous to<br>Non applicable pour les sites av         Méthode de paiement         Méthode         Véhicules         Immatriculation         ABC123         ABC1234                                                                | ent ou de l'organisme<br>CIUSSS de l'Es<br>CIUSSS de l'Es<br>DAS<br>1 mai 2021<br>Indéterminée<br>recevrez bientôt les informatio<br>ec reconnaissance par plaque<br>DAS<br>DAS<br>Marque<br>Audi<br>Audi                                                                 | trie - CHUS<br>éral zone 1) - Employés rér<br>ons concernant l'obtention<br>es d'immatriculation.                              | Précédent                                             | Transmettre ma der |         |  |  |
|          | Récapitulatif de vol         ÉTAPE 3 DE 3         Coordonnées du stationner         Stationnement ou organisme         Détails du service         Description         Facturation         Début de l'abonnement         Fin de l'abonnement         Fin de l'abonnement         Veuillez prendre note que vous to<br>Non applicable pour les sites av         Méthode de paiement         Méthode         Véhicules         Immatriculation         ABC123         ABC1234                                                              | etre abonnement<br>nent ou de l'organisme<br>CIUSSS de l'Es<br>Permis G (gén<br>DAS<br>1 mai 2021<br>Indéterminée<br>recevrez bientôt les informatio<br>ec reconnaissance par plaque<br>basentôt les informatio<br>ce reconnaissance par plaque<br>Marque<br>Audi<br>Audi | trie - CHUS<br>éral zone 1) - Employés rér<br>ons concernant l'obtention<br>es d'immatriculation.<br>Modèle<br>A3 e-tron<br>A3 | Précédent                                             | Transmettre ma der |         |  |  |
|          | Récapitulatif de vol         ÉTAPE 3 DE 3         Coordonnées du stationner         Stationnement ou organisme         Détails du service         Description         Facturation         Début de l'abonnement         Fin de l'abonnement         Fin de l'abonnement         Veuillez prendre note que vous to<br>Non applicable pour les sites av         Méthode de paiement         Méthode         Véhicules         Immatriculation         ABC123         ABC1234         Informations personnelles         Prénom             | ent ou de l'organisme<br>CIUSSS de l'Es<br>CIUSSS de l'Es<br>DAS<br>1 mai 2021<br>Indéterminée<br>recevrez bientôt les information<br>ec reconnaissance par plaque<br>DAS<br>DAS<br>Marque<br>Audi<br>Audi<br>John                                                        | trie - CHUS<br>éral zone 1) - Employés rér<br>ons concernant l'obtention<br>es d'immatriculation.<br>Modèle<br>A3 e-tron<br>A3 | Précédent                                             | Transmettre ma der |         |  |  |
|          | Récapitulatif de vol         ÉTAPE 3 DE 3         Coordonnées du stationner         Stationnement ou organisme         Détails du service         Description         Facturation         Début de l'abonnement         Fin de l'abonnement         Fin de l'abonnement         Veuillez prendre note que vous to<br>Non applicable pour les sites av         Méthode de paiement         Méthode         Véhicules         Immatriculation         ABC123         ABC1234         Informations personnelles         Prénom         Nom | etre abonnement<br>nent ou de l'organisme<br>CIUSSS de l'Es<br>DAS<br>1 mai 2021<br>Indéterminée<br>recevrez bientôt les information<br>ec reconnaissance par plaque<br>DAS<br>DAS<br>Marque<br>Audi<br>Audi<br>John                                                      | trie - OHUS<br>éral zone 1) - Employés rér<br>ons concernant l'obtention<br>es d'immatriculation.<br>Modèle<br>A3 e-tron<br>A3 | Précédent                                             | Transmettre ma der |         |  |  |

ÉTAPE 6.

Un courriel de confirmation accusant réception de votre demande d'abonnement vous sera envoyé. Vous pourrez suivre l'état de votre demande, au niveau de la donnée « Statut de l'abonnement ».

Lorsque votre demande d'abonnement sera traitée, vous recevrez un courriel vous informant de l'issue de votre demande. Si votre demande est acceptée, vous recevrez également un courriel contenant votre contrat d'abonnement (également disponible sur la plateforme web SPAQ).

Un délai de 24h est nécessaire pour l'activation de votre permis de stationnement une fois que celui-ci a été approuvé par notre service à la clientèle. Ce délai est nécessaire pour que les patrouilleurs soient capables d'identifier votre véhicule dans nos systèmes. Si vous ne respectez pas ce délai, vous vous exposez à recevoir un constat d'infraction.

| Modification des vé       | éhicu                                                                                                    | les                                                                                                    |                                                                                                    |                                                                                                    |                                                                                                    |                                                                                                    |
|---------------------------|----------------------------------------------------------------------------------------------------|----------------------------------------------------------------------------------------------------|----------------------------------------------------------------------------------------------------|----------------------------------------------------------------------------------------------------|----------------------------------------------------------------------------------------------------|----------------------------------------------------------------------------------------------------|
| E 1.                      |                                                                                                    |                                                                                                    |                                                                                                    |                                                                                                    |                                                                                                    |                                                                                                    |
| 🛈 Cliquez sur « 🍄 PARAM   | ÈTRES                                                                                                    | ».                                                                                                    |                                                                                                    |                                                                                                    |                                                                                                    |                                                                                                    |
| ② Cliquez sur « Mes véhic | ules ».                                                                                                    |                                                                                                    |                                                                                                    |                                                                                                    |                                                                                                    |                                                                                                    |
| - 1                       |                                                                                                    |                                                                                                    |                                                                                                    |                                                                                                    |                                                                                                    |                                                                                                    |
| Bianuanua                 | ≡                                                                                                    |                                                                                                    |                                                                                                    |                                                                                                    |                                                                                                    | 1                                                                                                    |
| Déconnexion               |                                                                                                    | Magyábioulos                                                                                                    |                                                                                                    |                                                                                                    |                                                                                                    |                                                                                                    |
| MENU                      |                                                                                                    |                                                                                                    |                                                                                                    |                                                                                                    |                                                                                                    |                                                                                                    |
| A MON ABONNEMENT          |                                                                                                    | Informations personnelles                                                                                                    |                                                                                                    |                                                                                                    |                                                                                                    |                                                                                                    |
| Q MON CONTRAT             |                                                                                                    | personnelles qui seront utilisées par<br>défaut dans votre compte.                                                                                                    |                                                                                                    | < MES VEHICULES                                                                                                    | + •                                                                                                    |                                                                                                    |
| ? FAQ                     |                                                                                                    | Profil du compte                                                                                                    | 3                                                                                                    | ABC123 - Bmw 5 Series 2020 noir                                                                                                    |                                                                                                    |                                                                                                    |
| PARAMÈTRES                |                                                                                                    | Configurez vos informations de<br>connexion                                                                                                    |                                                                                                    |                                                                                                    |                                                                                                    |                                                                                                    |
| CALENDRIER DE PERCEPTION  | Ø                                                                                                    | Mes véhicules                                                                                                    |                                                                                                    |                                                                                                    |                                                                                                    |                                                                                                    |
| PAYER AVIS DE RÉCLAMATION | Ċ                                                                                                    | Configurez vos véhicules                                                                                                    |                                                                                                    |                                                                                                    |                                                                                                    |                                                                                                    |
| TRANSMETTRE UN RAPPORT    |                                                                                                    | Mot de passe<br>Modifiez le mot de passe de votre                                                                                                    |                                                                                                    |                                                                                                    |                                                                                                    |                                                                                                    |
|                           |                                                                                                    | compte                                                                                                    |                                                                                                    |                                                                                                    |                                                                                                    |                                                                                                    |
|                           |                                                                                                    | Adresse courriel<br>Modifiez l'adresse courriel de votre                                                                                                    |                                                                                                    |                                                                                                    |                                                                                                    |                                                                                                    |
|                           |                                                                                                    | compte                                                                                                    |                                                                                                    |                                                                                                    |                                                                                                    |                                                                                                    |
|                           |                                                                                                    |                                                                                                    |                                                                                                    |                                                                                                    |                                                                                                    |                                                                                                    |
|                           |                                                                                                    |                                                                                                    |                                                                                                    |                                                                                                    |                                                                                                    |                                                                                                    |
|                           |                                                                                                    |                                                                                                    |                                                                                                    |                                                                                                    |                                                                                                    |                                                                                                    |
|                           | Modification des vé         1.         D Cliquez sur « ◆ PARAM         2) Cliquez sur « Mes véhic         () Cliquez sur « Mes véhic         () Cliquez sur « Mes véhic         () MON ABONNEMENT         Q MON ABONNEMENT         Q MON CONTRAT         ? FAQ         ● PARAMÉTRES <ul> <li>CALENDRIER DE PERCEPTION</li> <li>PAYER AVIS DE RÉCLAMATION</li> <li>TRANSMETTRE UN RAPPORT</li> </ul> | Modification des véhicu         1.         D Cliquez sur «          PARAMÈTRES         2 Cliquez sur « Mes véhicules ».         Image: Cliquez sur « Mes véhicules ».         Image: Clique sur « Mes véhicules ».         Image: Clique sur « Mes véhicules ».         Image: Clique sur « Mes véhicules ».         Image: Clique sur « Mes véhicul | Modification des véhicules         1.         D. Cliquez sur « ◆ PARAMÈTRES ».         2. Cliquez sur « Mes véhicules ».         2. Cliquez sur « Mes véhicules ».         2. Mon contrat         e FARAMÉTRES         e CALENDRIER DE PERCEPTION         e MARMÉTRE DE PERCEPTION         e MARMÉTRE DE PERCEPTION         e TRANSMETTRE UN RAPPORT | Modification des véhicules         1.         ① Cliquez sur « ◆ PARAMÈTRES ».         ② Cliquez sur « Mes véhicules ».         ② Cliquez sur « Mes véhicules ».         ③ Mon ABONNEMENT         ④ MON ABONNEMENT         ④ PARAMÈTRES         ● PARAMÈTRES         ● CALENDRIER DE PERCEPTION         ● PARAMÈTRE UN RAPPORT | Modification des véhicules         1.         0. Cliquez sur « ◆ PARAMÈTRES ».         2. Cliquez sur « Mes véhicules ».         2. Cliquez sur « Mes véhicules ».         Image: Structure sur sur sur sur sur sur sur sur sur sur | <ul> <li>Status and a status and a statu</li></ul> |

 ③ Cliquez sur votre véhicule pour remplacer ou modifier votre véhicule. Vous pourrez alors
 « ✓ Éditer » ou « × Supprimer » votre véhicule. ④ Cliquez sur « + » pour enregistrer un autre véhicule et inscrivez les informations nécessaires à son enregistrement : année, marque, modèle, couleur et numéro d'immatriculation. Cliquez sur « Continuer » pour valider.

|                     | Mes véhicules                                                       |                        |           |                    | ເຄມ                              | Ajouter un véhicule                                                |                                    |   |
|---------------------|---------------------------------------------------------------------|------------------------|-----------|--------------------|----------------------------------|--------------------------------------------------------------------|------------------------------------|---|
| BONNEMENT           | Informations personnelles<br>Configurez vos informations            | AND VEHICLES           |           |                    | A MON ABONNEMENT                 | Informations personnelles<br>Configurez vos informations           | < AJOUTER UN VÉHICULE              |   |
| TRAT                | personnelles qui seront utilisées par<br>olifaut dans votre compte. |                        |           |                    | Q MON CONTRAT                    | défaut dans votre compte.                                          | Arrie                              |   |
|                     | The second second                                                   | ABC123 - Brrw 5 Series | 2020 noi: |                    | 7 FAQ                            | Deefi du comete                                                    | Année                              |   |
| 718.5               | Profil du compte<br>Configurez vos informations de                  |                        | s somes   |                    | O PARAMÈTRES                     | Configurez vos informations de                                     | Marque                             |   |
|                     | connector                                                           | BMW                    |           |                    | THE CAN EXPERIENCE DE DESCEPTION | CONNEXCHI                                                          | Marque                             | * |
| UNION DE PENCEPTION | Mes véhicules                                                       | ABC123                 | 2020      | Lodwr<br>NOR       |                                  | Mes véhicules                                                      | Délectionner ou inscrire un mobile |   |
| IVIS DE RÉCLAMATION | Configurez vos véhicules                                            |                        |           | 4000 H 0 H 10 H    | PAYER AVIS DE RECLAMATION        | Contraction territories                                            | Sélectionner ou inscrire un modèle |   |
| INETTRE UN RAPPORT  | Mot de passe<br>Motifiez le mot de passe de votre<br>compte         |                        |           | P LOUGE R SUPPORTE | TRANSMETTRE UN RAPPORT           | Mot de passe<br>Modifiez le mot de passe de votre<br>compte        | Couleur                            |   |
|                     | Adresse courriel<br>Modifiez l'adresse courriel de votre<br>compte  |                        |           |                    |                                  | Adresse courriel<br>Modifiez l'adresse courriel de votre<br>compte | Numéro d'immatriculation           |   |
|                     |                                                                     |                        |           |                    |                                  |                                                                    | Continuer                          |   |
|                     |                                                                     |                        |           |                    |                                  |                                                                    |                                    |   |
|                     |                                                                     |                        |           |                    |                                  |                                                                    |                                    |   |
|                     |                                                                     |                        |           |                    |                                  |                                                                    |                                    |   |
|                     |                                                                     |                        |           |                    |                                  |                                                                    |                                    |   |

Vous pouvez enregistrer un maximum de 2 véhicules, mais notez que vous ne pouvez utiliser les 2 véhicules à l'intérieur de la même journée (00 h 00 à 23 h 59).

Un délai de 24h est nécessaire pour que votre dossier soit mis à jour. Si vous souhaiter utiliser votre véhicule la journée, merci d'appeler notre service à la clientèle afin de faire mettre votre véhicule en dérogation.

| Q                      | Cliquez sur « Transmettre une                                                                                                    | e demande d'a                                                                                    | nnulation ».                                                                        | uche                                                                                                    |    |
|------------------------|----------------------------------------------------------------------------------------------------|--------------------------------------------------------------------------------------------------|-------------------------------------------------------------------------------------|----------------------------------------------------------------------------------------------------|----|
|                        |                                                                                                    |                                                                                                  |                                                                                     |                                                                                                    |    |
|                        | Bienvenue                                                                                                    |                                                                                                  |                                                                                     |                                                                                                    |    |
|                        | MENU                                                                                                    | Détails de l'abonn<br>                                                                           | ement                                                                               |                                                                                                    |    |
| 1                      | C MON ABONNEMENT<br>Q MON CONTRAT                                                                                                    | Votre abonnement a ét                                                                            | té créé avec succès.                                                                |                                                                                                    |    |
|                        |                                                                                                    |                                                                                                  | Transmettre une demande                                                             | e de modification   Transmettre une demande d'annulation (2)                                                                                                    |    |
|                        | CALLAURILE DE PERCETION     PAYER AVIS DE RÉCLAMATION     TRANSMETTRE UN RAPPORT                                                                                                    | Statut de l'abonnement<br>En attente jusqu'au 1<br>mai                                           | Numéro de contrat<br>100014763                                                      | Méthode de paiement<br>DAS                                                                                                    |    |
|                        |                                                                                                    | Solde<br>0.00 \$                                                                                 | Début de l'abonnement<br>1 mai 2021                                                 | Fin de l'abonnement<br>Indéterminée                                                                                                    |    |
|                        |                                                                                                    | Coordonnées du station<br>Stationnement ou organis                                               | onnement ou de l'organism<br>sme CIUSSS de l'Estri                                  | ne<br>e - CHUS                                                                                                    |    |
|                        |                                                                                                    | Détails du service                                                                               |                                                                                     |                                                                                                    |    |
|                        |                                                                                                    | Description                                                                                      | Permis G (généra                                                                    | al zone 1) - Employés rémunérés par le CIUSSSE                                                                                                    |    |
|                        |                                                                                                    | Facturation                                                                                      | DAS                                                                                 |                                                                                                    |    |
|                        |                                                                                                    | Début de l'abonnement                                                                            | 1 mai 2021                                                                          |                                                                                                    |    |
|                        |                                                                                                    | Fin de l'abonnement                                                                              | Indeterminee                                                                        |                                                                                                    |    |
| APE<br>(1              | 2.<br>) Choisissez le service à annule                                                                                                    | r                                                                                                |                                                                                     |                                                                                                    |    |
| 3                      | <ul> <li>Sélectionnez la date d'annula</li> <li>Transmettez votre demande</li> </ul>                                                                                                    | tion.<br>d'annulation ei                                                                         | n appuyant sur                                                                      | « Envoyer la demande d'annulation                                                                                                    | ». |
| 3                      | <ul> <li>Sélectionnez la date d'annula</li> <li>Transmettez votre demande</li> <li>Choisissez le service à annuler</li> </ul>                                                                                                    | tion.<br>d'annulation ei                                                                         | n appuyant sur                                                                      | « Envoyer la demande d'annulation                                                                                                    | ». |
| ()<br>()<br>()         | <ul> <li>Sélectionnez la date d'annula</li> <li>Transmettez votre demande</li> <li>Choisissez le service à annuler</li> <li>6429 - Permis G (général zone 1) -</li> </ul>                                                                                                    | tion.<br>d'annulation ei<br>Employés rémuné                                                      | n appuyant sur<br>érés par le CIUSSS                                                | « Envoyer la demande d'annulation<br>E ( fin de l'abonnement: Indéterminé )                                                                                            | ». |
| 2<br>3<br>1            | <ul> <li>Sélectionnez la date d'annula</li> <li>Transmettez votre demande</li> <li>Choisissez le service à annuler</li> <li>6429 - Permis G (général zone 1) -</li> <li>Choisissez la date à laquelle vous so selon les conditions spécifiées à votr prescrit.</li> </ul>                                                                                                    | tion.<br>d'annulation er<br>Employés rémuné<br>uhaitez annuler vo<br>e contrat, veuillez-        | n appuyant sur<br>érés par le CIUSSSI<br>itre abonnement. V<br>vous référer à la cl | « Envoyer la demande d'annulation<br>E ( fin de l'abonnement: Indéterminé )<br>'otre demande d'annulation sera traitée<br>ause d'annulation afin de respecter le délai | ». |
| 2<br>3<br>0<br>2       | <ul> <li>Sélectionnez la date d'annula</li> <li>Transmettez votre demande d'annula</li> <li>Transmettez votre demande d'annula</li> <li>Choisissez le service à annuler</li> <li>6429 - Permis G (général zone 1) -</li> <li>Choisissez la date à laquelle vous so selon les conditions spécifiées à votr prescrit.</li> <li>2021-06-30</li> </ul>                           | tion.<br>d'annulation er<br>Employés rémuné<br>uhaitez annuler vo<br>e contrat, veuillez-        | n appuyant sur<br>érés par le CIUSSS<br>itre abonnement. V<br>vous référer à la cl  | « Envoyer la demande d'annulation<br>E ( fin de l'abonnement: Indéterminé )<br>/otre demande d'annulation sera traitée<br>ause d'annulation afin de respecter le délai | ». |
| 2<br>(1)<br>(2)<br>(3) | <ul> <li>Sélectionnez la date d'annula</li> <li>Sélectionnez la date d'annula</li> <li>Transmettez votre demande d</li> <li>Choisissez le service à annuler</li> <li>6429 - Permis G (général zone 1) -</li> <li>Choisissez la date à laquelle vous so selon les conditions spécifiées à votr prescrit.</li> <li>2021-06-30</li> <li>Envoyer la demande d'annulat</li> </ul> | tion.<br>d'annulation ei<br>Employés rémuné<br>uhaitez annuler vo<br>e contrat, veuillez-<br>ion | n appuyant sur<br>érés par le CIUSSS<br>tre abonnement. V<br>vous référer à la cl   | « Envoyer la demande d'annulation<br>E (fin de l'abonnement: Indéterminé )<br>/otre demande d'annulation sera traitée<br>ause d'annulation afin de respecter le délai  | ». |

| Modification d'un abon                                                    | inement                                  |                                 |                                                |  |  |  |
|---------------------------------------------------------------------------|------------------------------------------|---------------------------------|------------------------------------------------|--|--|--|
| ÉTAPE 1.<br>① Cliquez sur « 🖨 MON ABONN<br>② Cliquez sur « Transmettre un | NEMENT » dans<br>e demande de            | le menu de ga<br>modification » | uche                                           |  |  |  |
| Bienvenue<br>Disconventen<br>MENU                                         | Détails de l'abonn                       | ement                           |                                                |  |  |  |
| MON ABONNEMENT      Q MON CONTRAT      FAQ                                | Votre abonnement a été créé avec succès. |                                 |                                                |  |  |  |
| PARAMÈTRES     CALENDRIER DE PERCEPTION                                   | PARAMÈTRES     CALENDRIER DE PERCEPTION  |                                 |                                                |  |  |  |
| PAYER AVIS DE RÉCLAMATION                                                 | Statut de l'abonnement                   | Numéro de contrat               | Méthode de paiement                            |  |  |  |
| TRANSMETTRE UN RAPPORT                                                    | En attente jusqu'au 1<br>mai             | 100014763                       | DAS                                            |  |  |  |
|                                                                           | Solde                                    | Début de l'abonnement           | Fin de l'abonnement                            |  |  |  |
|                                                                           | 0.00 \$                                  | 1 mai 2021                      | Indéterminée                                   |  |  |  |
|                                                                           | Coordonnées du stati                     | onnement ou de l'organisi       | ne                                             |  |  |  |
|                                                                           | Stationnement ou organi                  | sme CIUSSS de l'Estr            | ie - CHUS                                      |  |  |  |
|                                                                           | Détails du service                       |                                 |                                                |  |  |  |
|                                                                           | Description                              | Permis G (génér                 | al zone 1) - Employés rémunérés par le CIUSSSE |  |  |  |
|                                                                           | Facturation                              | DAS                             |                                                |  |  |  |
|                                                                           | Début de l'abonnement                    | 1 mai 2021                      |                                                |  |  |  |
|                                                                           | Fin de l'abonnement                      | Indéterminée                    |                                                |  |  |  |
| ÉTADE 2                                                                   |                                          |                                 |                                                |  |  |  |
| M Veuillez lire l'encadré avant d                                         | le faire une der                         | mande                           |                                                |  |  |  |
| <ul> <li>2 Écrivez la modification que vo</li> </ul>                      | ous souhaitez a                          | pporter.                        |                                                |  |  |  |

- ③ Joignez une pièce jointe si nécessaire.
- ④ Cliquez sur « Envoyer la demande d'annulation ».

| MENU<br>MON ABONNEMENT<br>Q MON CONTRAT<br>? FAQ | SEULES LES DEMANDES DE CHANGEMENT DE CATÉGORIE DE PERMIS SERONT<br>D'APPEL (indiquer le nom du permis désiré et la date souhaitée pour le changeme<br>Attention : Pour modifier un # de plaque d'immatriculation ou toute autre informat<br>vous rendre sur la plateforme web et sélectionner « paramètres ». | T TRAITÉES PAR LE CENTRE<br>ent)<br>tion personnelle, vous devez |
|--------------------------------------------------|----------------------------------------------------------------------------------------------------|------------------------------------------------------------------|
|                                                  | Votre adresse courriel                                                                                                    |                                                                  |
|                                                  | johnjohn@email.com                                                                                                    |                                                                  |
|                                                  | Nom complet                                                                                                    |                                                                  |
|                                                  | John John                                                                                                    |                                                                  |
|                                                  | Sujet                                                                                                    |                                                                  |
|                                                  | Demande de modification: contrat: 100014763                                                                                                    |                                                                  |
|                                                  | © Commentaires                                                                                                    |                                                                  |
|                                                  | Ne transmettez pas votre numéro de carte de crédit dans ce message.                                                                                                    | ()                                                               |
|                                                  | Joindre un fichier au format .jpg, .jpeg, .png ou .pdf (Taille maximale de 10 M                                                                                                    | 10)                                                              |
|                                                  | 3 Joindre une pièce jointe (optionnel)                                                                                                    | Browse                                                           |
|                                                  | Envoyer la demande                                                                                                    |                                                                  |